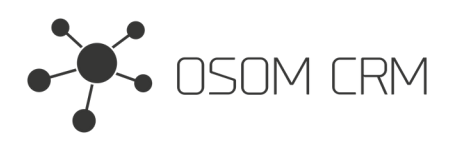

Osom CRM +370 5 207 8214 Laisves str. 3, Vilnius, LT-04215, Lithuania laimonas@osomcrm.com www.osomcrm.com

### Description

Provides the ability to publish a message visible to all CRM users including Portal Users. **Version:** v7+

# Installation

In order to install EspoCRM extension:

- 1. Login as an administrator.
- 2. Go to Administration > Extensions.
- 3. Upload your extension package (zip file).

4. Click Install button.

You can find more information here: https://docs.espocrm.com/administration/extensions/

# Setting up an Integration

1. Go to the Administration panel.

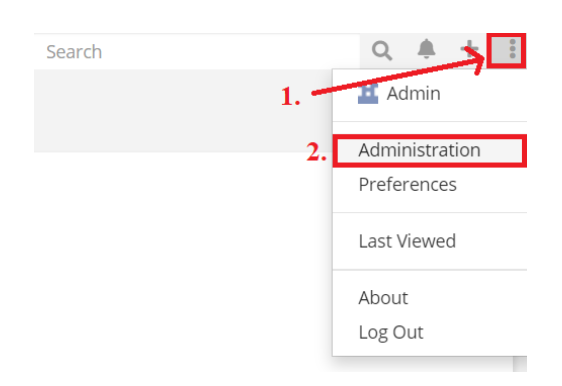

#### 2. Go to the Layout Manager section.

| Customization           |                                                                   |
|-------------------------|-------------------------------------------------------------------|
| 🔀 Entity Manager        | Create and edit custom entities. Manage fields and relationships. |
| Layout Manager          | Customize layouts (list, detail, edit, search, mass update).      |
| ▲I≇ Label Manager       | Customize application labels.                                     |
| 😫 Template Manager      | Customize message templates.                                      |
| <b>T</b> Report Filters | Custom list view filters based on reports.                        |
| 🗠 Report Panels         | Detail view panels showing report results.                        |

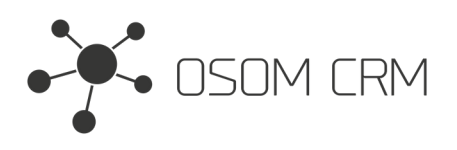

Osom CRM +370 5 207 8214 Laisves str. 3, Vilnius, LT-04215, Lithuania laimonas@osomcrm.com www.osomcrm.com

### 3. Click on 'Global' and then on 'labels'.

| Administration > Label Manager      |                                                       |  |  |  |
|-------------------------------------|-------------------------------------------------------|--|--|--|
| English (US)                        | Global                                                |  |  |  |
| Global                              | Save Cancel                                           |  |  |  |
| Account                             | <ul> <li>✓ boolFilters</li> <li>✓ dashlets</li> </ul> |  |  |  |
| Action History Record<br>Activities | ✓ durationUnits                                       |  |  |  |
| Admin<br>API User                   | ✓ fields                                              |  |  |  |
| Array Value                         | ✓ fieldValidationExplanations                         |  |  |  |
| Attachment<br>Auth Log Record       | ✓ fieldValidations                                    |  |  |  |
| Auth Token                          | ✓ labels                                              |  |  |  |

#### 4. Fill the labels values:

NotificationBarMessage - text message which will be visible form CRM users. NotificationBarMessageBackgroundColor - background color of text message. NotificationBarMessageColor - text color of message.

Save it. Your message will be visible at the top of the window.

| NotificationBarMessage                | Hello, Osom CRM! |   |   |    |   |
|---------------------------------------|------------------|---|---|----|---|
| NotificationBarMessageBackgroundColor | grey             |   |   |    |   |
| NotificationBarMessageColor           | #ffb3b3          |   |   |    |   |
|                                       |                  |   |   |    |   |
| Hello, Osom CRM!                      | Search           | Q | + | ÷. | • |
|                                       |                  |   |   |    |   |

**NOTE**: message will be visible only if you have Side Navbar.